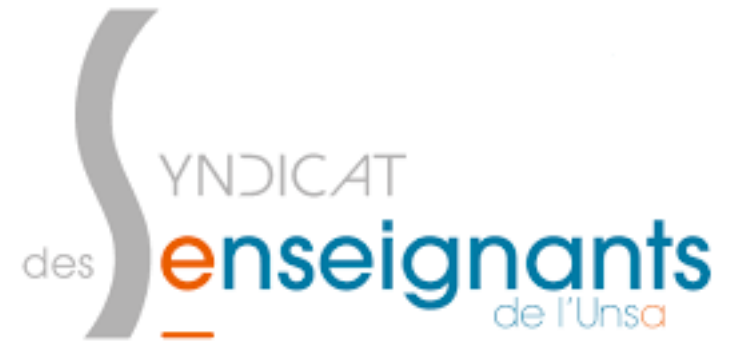

Tutoriel pour déclarer les frais de corrections Brevet, Bac, ect..

 $\Rightarrow$  Aller sur le site : <u>https://pia.ac-dijon.fr</u>

⇒ Entrer l'initial de votre prénom suivi de votre nom de famille tout en minuscule, le mot de passe quant à lui est votre Numen. Si vous ne l'avez pas, il faudra le demander à la secrétaire de direction ou à votre gestionnaire de discipline au rectorat.

| Portail Int                                          | tranet Académique                          |  |
|------------------------------------------------------|--------------------------------------------|--|
| académie<br>Dijon E                                  | L sabel î∼                                 |  |
| Lever 1 Agence 2 Parameter<br>Réfrontingen Pranceare | Envoyer                                    |  |
| Veuillez vous authe                                  | entifier sur le PIA de l'académie de Dijon |  |

⇒ Cliquer sur l'icône IMAGIN individuel qui se situe à droite de votre écran dans « Services pratiques ».

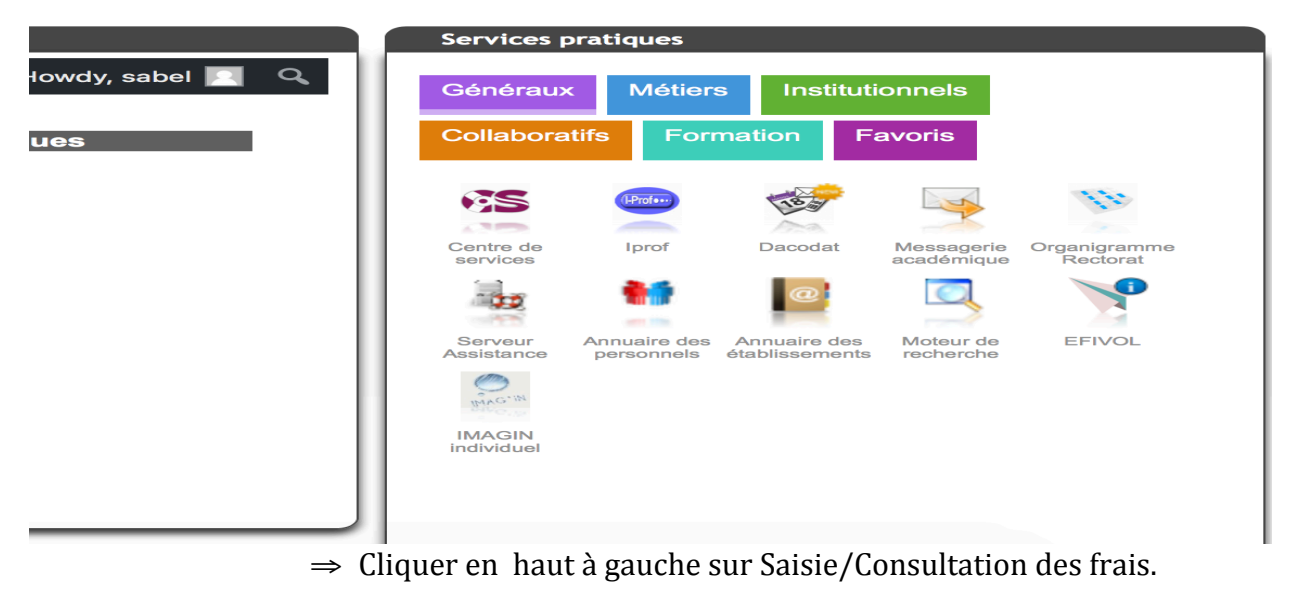

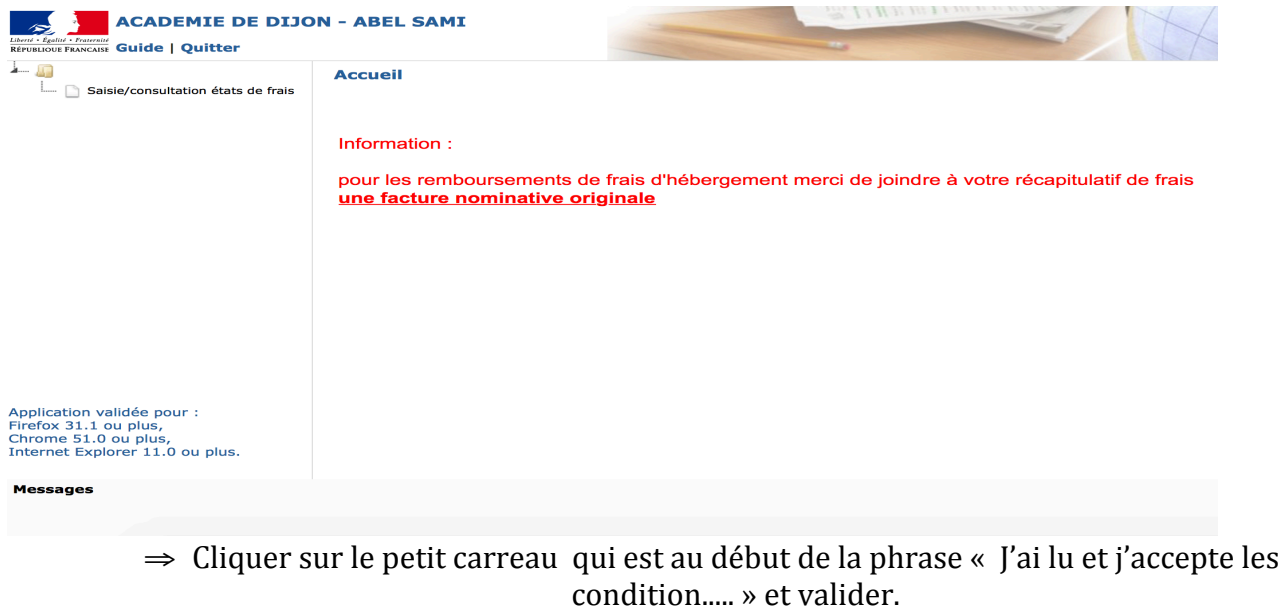

| ACADEMIE DE DIJOI |                                                                                                    |
|-------------------|----------------------------------------------------------------------------------------------------|
| A                 | Saisie/consultation états de frais                                                                                                    |
|                   | Vous allez pouvoir renseigner l'ensemble des informations nécessaires au palement de vos indemnités et au remboursement de<br>frais, pour les examens auxquels vous venez de participer.<br>Pour chaque det de frais, les informations ne seront transmises au service de gestion que lorsque vous aurez <b>validé</b> la saisie<br>de ce dernier.<br><del>Attention :</del> à l'issue de votre saisie, un <b>numéro de dossier</b> vous sera attribué.<br>Seul ce numéro de dossier atteste la validité de votre saisie et déclenchera le traitement de votre état de frais.<br>A l'issue de votre saisie, vous devrez imprimer votre récapitulatif.<br>Pour tout remboursement nécessitant des <b>justificatifs</b> (frais d'hébrgement et/ou titres de transport), vous devrez transmettre<br>au service de gestion toutes les pièces ordiginales accompangnées impérativement d'une édition <b>signée</b> de votre récapitulatif.<br><b>20</b> J'ai lu et j'accepte les conditions relatives à l'utilisation du service. |
|                   | Vaiider                                                                                                    |
|                   |                                                                                                    |

⇒ Vous accéder enfin à vos états de frais de l'année en cours et des années précédentes, vous pouvez faire valider des états de frais qui remonte à un an en théorie.

| ACADEMIE DE DIJO                   | N - ABEL SAMI                      | Seal THE DEFINITION OF THE SEAL OF THE SEAL OF THE SEA |                  |                    |                                              |                                 |                                |  |  |  |
|------------------------------------|------------------------------------|----------------------------------------------------------------------------------------------------|------------------|--------------------|----------------------------------------------|---------------------------------|--------------------------------|--|--|--|
| à 🛺                                | Saisie/consultation états de frais |                                                                                                    |                  |                    |                                              |                                 |                                |  |  |  |
| Saisie/consultation états de frais | Filtrer par mot-clé :              |                                                                                                    |                  |                    |                                              |                                 |                                |  |  |  |
|                                    | Examen                             | Type de mission                                                                                                    | N° de<br>mission | Début de mission 🔻 | Centre d'examen                              | Statut frais de<br>rémunération | Statut frais de<br>déplacement |  |  |  |
|                                    | DIPLOME NATIONAL DU<br>BREVET      | Correction de<br>copies                                                                                                    | 55135            | 03/07/2018         | CLG CHAMPS PLAISANTS SENS<br>CEDEX           | Validé                          | Pas de frais                   |  |  |  |
|                                    | DIPLOME NATIONAL DU<br>BREVET      | Correction de<br>copies                                                                                                    | 51374            | 04/07/2017         | CLG ANDRE MALRAUX PARON                      | Validé par<br>gestionnaire      | Pas de frais                   |  |  |  |
|                                    | DIPLOME NATIONAL DU<br>BREVET      | Correction de<br>copies                                                                                                    | 45272            | 28/06/2016         | CLG ANDRE MALRAUX PARON                      | Validé par<br>gestionnaire      | Pas de frais                   |  |  |  |
|                                    | EPREUVES ANTICIPEES DU<br>BCG      | Interrogation orale                                                                                                    | 34635            | 31/03/2015         | LPO LOUIS DAVIER JOIGNY<br>CEDEX             | Validé par<br>gestionnaire      | Pas de frais                   |  |  |  |
|                                    | EPREUVES ANTICIPEES DU<br>BCG      | Interrogation orale                                                                                                    | 28357            | 18/03/2014         | LGT CATHERINE ET RAYMOND<br>JANOT SENS CEDEX | Validé par<br>gestionnaire      | Pas de frais                   |  |  |  |